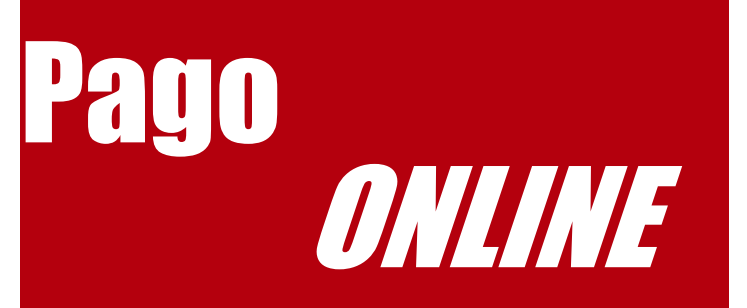

- **1.** Acceda a <u>https://myuagm.uagm.edu/</u> Coloque *User* y *Password*
- **2.** Clic A Pago En Línea
- **3.** Coloque su #ID y PIN
- 4. Clic a *Student Services*
- **5.** Clic a Mi matrícula
- 6.Clic a Costos de Matrícula
- 7. Seleccione el Término y clic a *Submit*
- **8.** Clic a Pagar
- **9.** Seleccione el Término y clic a *Submit*
- **10.** Indique la Cantidad a Pagar Y clic a *Submit*
- **11.** Complete Información sobre Método de Pago

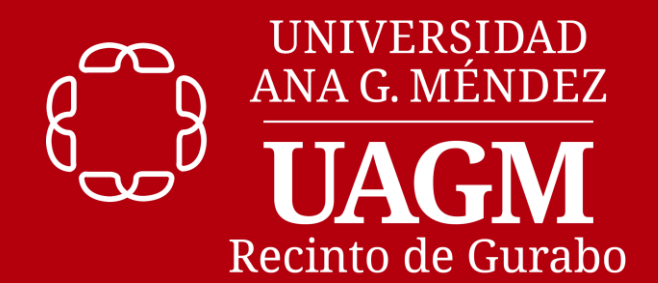

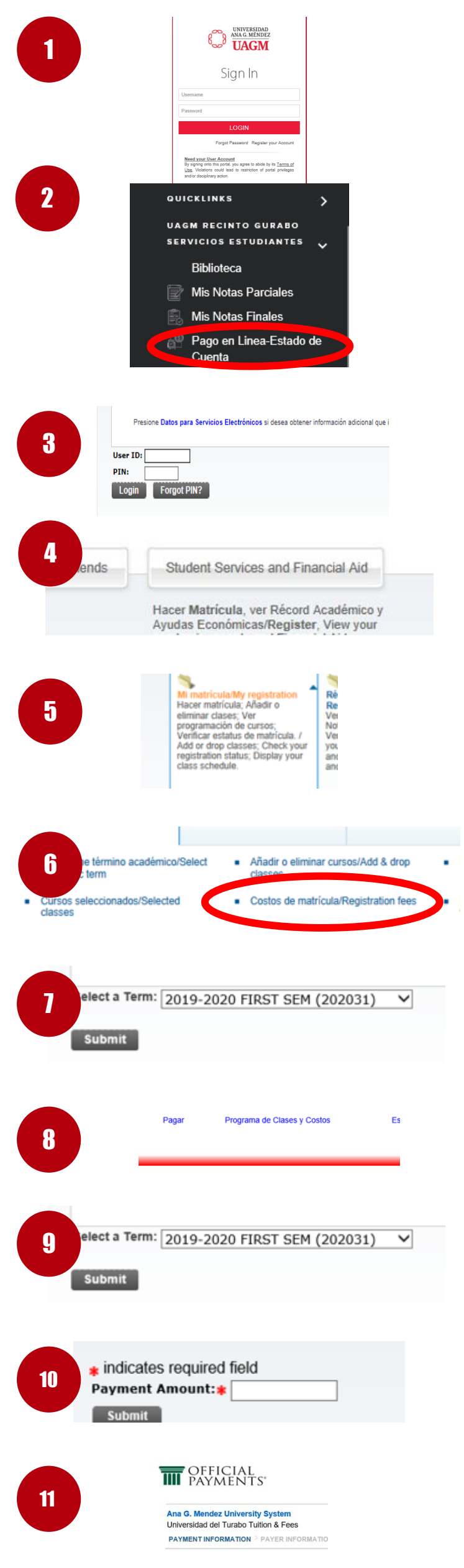